## Доходы - поступления по финансированию

Этот пункт меня служит для внесения в программу информации по поступлению денежных средств, в части финансирования. Для ввода информации воспользуйтесь кнопкой «Добавить».

## Доходы - поступления по финансированию 1 Учет Справочники ~ Привязка статей Доходы и расходы ~ Расчет и закрытие ч Карточка Обслуживающая организация Выбранный дом (2414) АО "Управдом Кировского района" ~ Закрытый период: Периодс 01.2020 05.2020 m 🗎 по Редактировать 🔶 Добавить 💢 Удалить Период Организация Распределение Тип Сумма Документ Источник финансирования Примечание Распределенная с Статья Сумма распределенная Условия

В окно ввода информации о поступлении средств по финансированию введите всю необходимую информацию.

| Обслуживающая организ               | ация           |          |         |  |   | Закрытый период: 12.2018 |
|-------------------------------------|----------------|----------|---------|--|---|--------------------------|
| АО "Управдом Кировского района"     |                |          |         |  | ~ |                          |
| Период                              |                |          |         |  |   |                          |
| 05.2020 🛗                           |                |          |         |  |   |                          |
| Документ                            |                |          |         |  |   |                          |
| расчетный документ                  |                |          |         |  |   |                          |
| Доп. информация                     |                |          |         |  |   |                          |
| доходы                              |                |          |         |  |   |                          |
| Гип разбиения Период с по           |                |          |         |  |   |                          |
| по площади 🛛 🗸 🗸                    | 05.2020        | <u> </u> | 05.2020 |  |   |                          |
| Сумма                               |                |          |         |  |   |                          |
| 150000                              |                |          |         |  |   |                          |
| Источник финансировани              | R              |          |         |  |   |                          |
| Взносы собственников 🗸 🗸            |                |          |         |  |   |                          |
| Условия Статьи<br>• без ограничений | Здания         |          |         |  |   |                          |
| 🔵 не ветх., не авар., н             | е комм., с час | т. удоб  | ствами  |  |   |                          |
| не общежития                        |                |          |         |  |   |                          |
| 🔵 ветхое или аварийн                | юе жилье       |          |         |  |   |                          |
|                                     |                |          |         |  |   |                          |

Выберите обслуживающую организацию, период поступления, документ-основание, тип разбиения денежных средств, сумму поступления, и источник финансирования. Далее, мы должны заполнить еще три вкладки в нижней части окна ввода информации. В примере (рис.31) первая вкладка «Условия» помечена настройкой «без ограничений». Вы можете наложить ограничение на разбиение поступивших средств по финансированию, выбрав другую настройку. Например, вы не хотите распределять средства на аварийный и ветхий фонд. В этом случае имеет смысл выбрать вторую опцию «не ветх., не авар., не комм., с част. удобствами», и т.д.

Следующей вкладкой для заполнения вам предлагается вкладка «Статьи», где вы можете выбрать одну статью для распределения, либо несколько, или все сразу. Выделить одну статью можно, щелкнув мышью по пустому полю слева от наименования в строке статьи. Выбрать все можно, так же щелкнув мышью в пустом поле, но от заголовка «Наименование» над списком статей. Снимается полное выделение точно так же.

Последней вкладкой идет вкладка «Здания».

| Условия Статьи Здания  |   |
|------------------------|---|
| Адрес                  |   |
| Андропова ул. 2корп.   | 0 |
| Андропова ул. 7корп.   |   |
| Андропова ул. 15корп.  |   |
| Андропова ул. 17корп.  |   |
| Андропова ул. 21корп.  |   |
| Андропова ул. 23акорп. |   |
| Выделить все           |   |
|                        |   |
| Сохранить Отмена       |   |

На этой вкладке один или несколько адресов выбирается щелчком мыши на пустом поле в строке с конкретным адресом. Для выделения всех адресов сразу воспользуйтесь кнопкой «Выделить все». После заполнения этой вкладки, нажмите кнопку «Сохранить».

Вводимая информация по поступлению денежных средств по финансированию появится в программе.

| 1ериодс                            | 01.2020               | 🗂 по         | 05.202  | 0 🗂           |                |                                |                      |        |
|------------------------------------|-----------------------|--------------|---------|---------------|----------------|--------------------------------|----------------------|--------|
| 🔶 Добаг                            | вить 💥 Уда            | лить         | 📝 Редан | ктировать     |                |                                |                      |        |
| Период Организация Распр           |                       | еделение Тип |         | Сумма         | Документ       | кумент Источник финансирования |                      |        |
| 2020                               | 2020 АО "Управ по пло |              | ющади   | распределение | 150000.00      | расчет                         | Взносы собственников | доходы |
|                                    |                       |              |         |               |                |                                |                      |        |
|                                    |                       |              |         |               |                |                                |                      |        |
|                                    |                       |              |         |               |                |                                |                      |        |
|                                    |                       |              |         |               |                |                                |                      |        |
|                                    |                       |              |         |               |                |                                |                      |        |
| _                                  |                       | _            | _       |               | _              |                                |                      |        |
| Статья Сумма распределенная        |                       |              |         | спределенная  |                | Услови                         | R                    |        |
| Техническое обслуживание           |                       |              |         |               |                |                                |                      |        |
| Обслужи                            | вание констру         | кти          |         |               |                |                                |                      |        |
|                                    |                       |              |         |               |                |                                |                      |        |
|                                    |                       |              |         |               |                |                                |                      |        |
|                                    |                       |              |         |               |                |                                |                      |        |
|                                    |                       |              |         |               |                |                                |                      |        |
|                                    |                       |              |         |               |                |                                |                      |        |
|                                    |                       |              |         |               |                |                                |                      |        |
| Адрес                              |                       |              |         | c             | умма распредел | енная                          |                      |        |
| <b>Адрес</b><br>Андропо            | ва ул. 15             |              |         | c             | умма распредел | енная                          |                      |        |
| <b>Адрес</b><br>Андропо<br>Андропо | ва ул. 15<br>ва ул. 2 |              |         | C             | умма распредел | енная                          |                      |        |

Поля «Сумма распределенная» заполняются автоматически, после расчета периода ввода информации по поступлению денежных средств.

После расчета вид окна программы «Доходы – поступления по финансированию» будет выглядеть следующим образом.

| 🔶 Добавите                                 | 🗴 💥 Удалить                                | 🗾 Редактировати      | 0             |              |          |           |                       |  |
|--------------------------------------------|--------------------------------------------|----------------------|---------------|--------------|----------|-----------|-----------------------|--|
| Период                                     | Организация                                |                      | Распределение | Тип          |          | Сумма     | Документ              |  |
| 2020-05-01                                 | 2020-05-01 АО "Управдом Кировского района" |                      |               | распре       | еделение | 150000.00 | расчетный документ    |  |
| 2014-10-01 АО "Управдом Кировского района" |                                            |                      | по начисления | ям распре    | еделение | 46442.00  | п/п 756 от 29.10.2014 |  |
| 2014-10-01                                 | 14-10-01 АО 'Управдом Кировского района'   |                      | по начисления | ям распре    | еделение | 53401.00  | п/п 756 от 29.10.2014 |  |
| 2014-10-01                                 | О1 АО "Управдом Кировского района"         |                      | по начисления | ям распре    | еделение | 29681.00  | п/п 756 от 29.10.2014 |  |
| 2014-10-01                                 | АО "Управдом Кировского района"            |                      | по начисления | им распре    | еделение | 4856.00   | п/п 756 от 29.10.2014 |  |
| 2014-10-01                                 | АО "Управдом Кировского района"            |                      | по начисления | ям распре    | еделение | 14597.00  | п/п 756 от 29.10.2014 |  |
| 2014-10-01                                 | АО "Управдом І                             | Кировского района'   | по начисления | им распре    | еделение | 5101.30   | п/п 756 от 29.10.2014 |  |
| Статья                                     |                                            |                      | Сумма расп    | ределенная   | Условия  |           |                       |  |
| Техническое                                | обслуживание в                             | нутридомового инже   | 46442.0       |              |          |           |                       |  |
| Обслуживан                                 | ие конструктивн                            | ых элементов         |               |              |          |           |                       |  |
| Содержание                                 | : услуги дезостан                          | ции                  |               |              |          |           |                       |  |
| Содержание                                 | сосвещение мест                            | г общего пользования | 1             |              |          |           |                       |  |
| Содержание                                 | сочистка вентка                            | налов, дымоходов     |               |              |          |           |                       |  |
| Содержание                                 | : прочие расходь                           | 1                    |               |              |          |           |                       |  |
|                                            |                                            |                      |               |              |          |           |                       |  |
| Адрес                                      |                                            |                      | Cyr           | има распреди | еленная  |           |                       |  |
| 286 км 17                                  |                                            |                      |               | .49          |          |           |                       |  |
| Андропова ул. 2                            |                                            |                      |               | 98.43        |          |           |                       |  |
| Андропова у                                | л. 25/9                                    | 50                   | .48           |              |          |           |                       |  |

Следующий пункт: Доходы - начисления по прочим доходам